# É IMPORTANTE LEMBRAR!

- 1 Alguns serviços exigem documentos diferentes. Verifique a documentação necessária antes de realizar o atendimento.
- 2 O recadastramento deve ser realizado anualmente, conforme o final da placa do veículo.
- Os locais para realização de vistoria estão listados no site da CTTU.

#### ATENÇÃO!

O atendimento Online ao taxista pode ser realizado através da plataforma **"Conecta Recife"**, assim como diversos outros serviços. Não deixe de conferir.

### E aí, esse guia ajudou?

IXÀT

Não esqueça de acessar nossa página e nossos canais de comunicação para receber informações, tirar dúvidas, dar sugestões e também nos avaliar. A CTTU deseja a você um ótimo dia e esperamos ter ajudado.

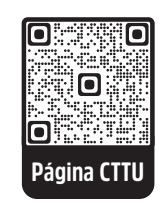

Para mais informações acesse nossa página: *cttu.recife.pe.gov.br* 

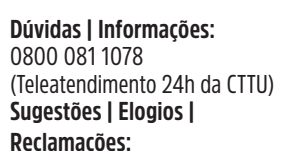

0800 281 0040 ou ouvidoria@recife.pe.gov.br (Segunda à sexta, das 07h às 17h).

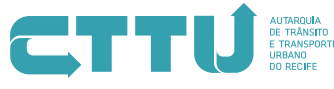

Secretaria de Política Urbana e Licenciamento

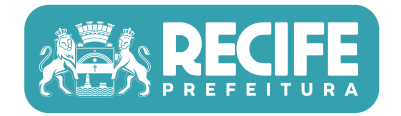

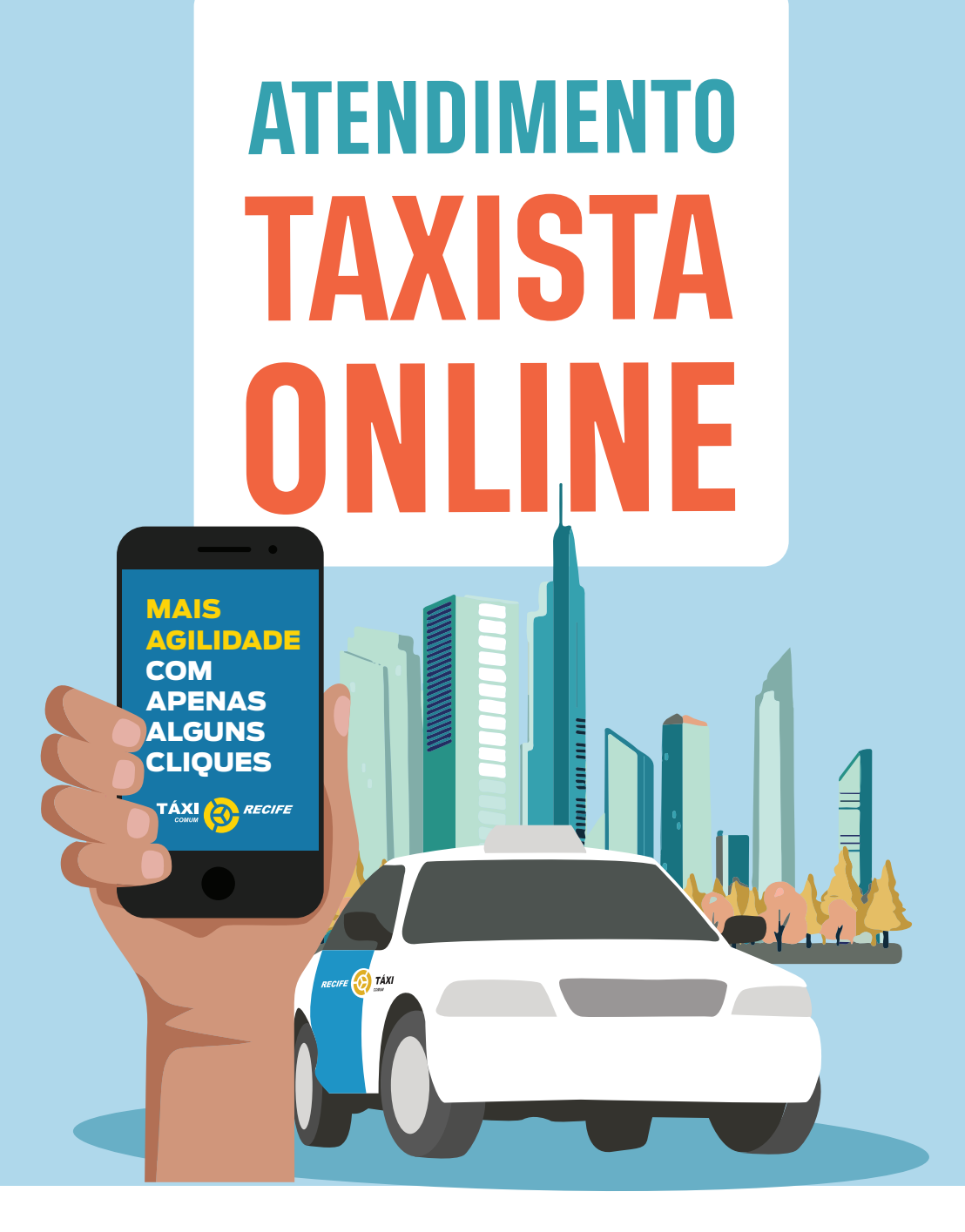

COMO REALIZAR O ATENDIMENTO ONLINE PARA TAXISTAS?

Antes de começar, verifique pendências, aprovação de vistoria e tenha em mãos toda a documentação exigida por lei digitalizada e sem nenhum tipo de impedimento ou rasura.

#### Primeiro você acessa nosso site (cttu.recife.pe.gov.br)

Depois clique no banner de **ATENDIMENTO TÁXI ONLINE** 

Agora é só ler com bastante atenção o passo a passo, antes de realizar o atendimento.

HORA DE INICIAR O ATENDIMENTO DESEJADO.

Não tem segredo! É só utilizar os ícones no site para escolher o serviço oferecido. Assim, você será direcionado para iniciar o preenchimento do formulário de solicitação clicando no botão de **"Solicitar serviço".** 

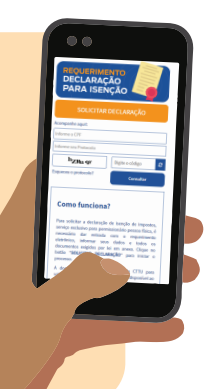

## PREENCHENDO O FORMULAŔIO

- 1 Preencha todos os campos obrigatórios sinalizados;
- 2 Digite o código de verificação, quando solicitado;
- **3** Para anexar documentos, é só clicar no ícone 📎 ;
- 4 Após finalizar, verifique em seu e-mail a mensagem de confirmação;
- **5** Agora é só aguardar que a CTTU enviará sua nova documentação por e-mail.

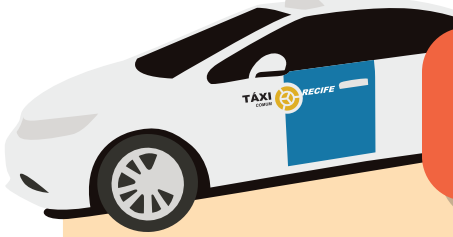

## JÁ FIZ O ATENDIMENTO E QUERO CONSULTAR O MEU PROCESSO.

Para obter informações sobre o serviço solicitado, você deve ter em mãos o número do protocolo enviado no e-mail de confirmação. Na página do serviço escolhido, preencha os campos de "CPF" e "número de protocolo", digite o código de verificação e clique em "consultar". Caso você não encontre o email de confirmação na sua caixa de entrada, verifique a aba de spam ou lixeira.

#### ATENÇÃO!

Se houver a necessidade de atendimento presencial ou outra atividade para dar continuidade ao serviço solicitado, entraremos em contato através do e-mail cadastrado.